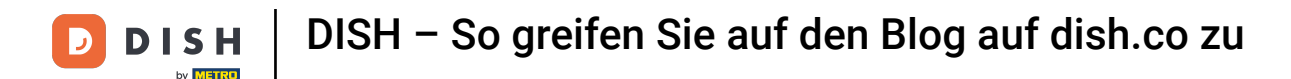

i Willkommen auf der Homepage von dish.co. In diesem Tutorial zeigen wir Ihnen, wie Sie auf die Wissensdatenbank von dish.co zugreifen.

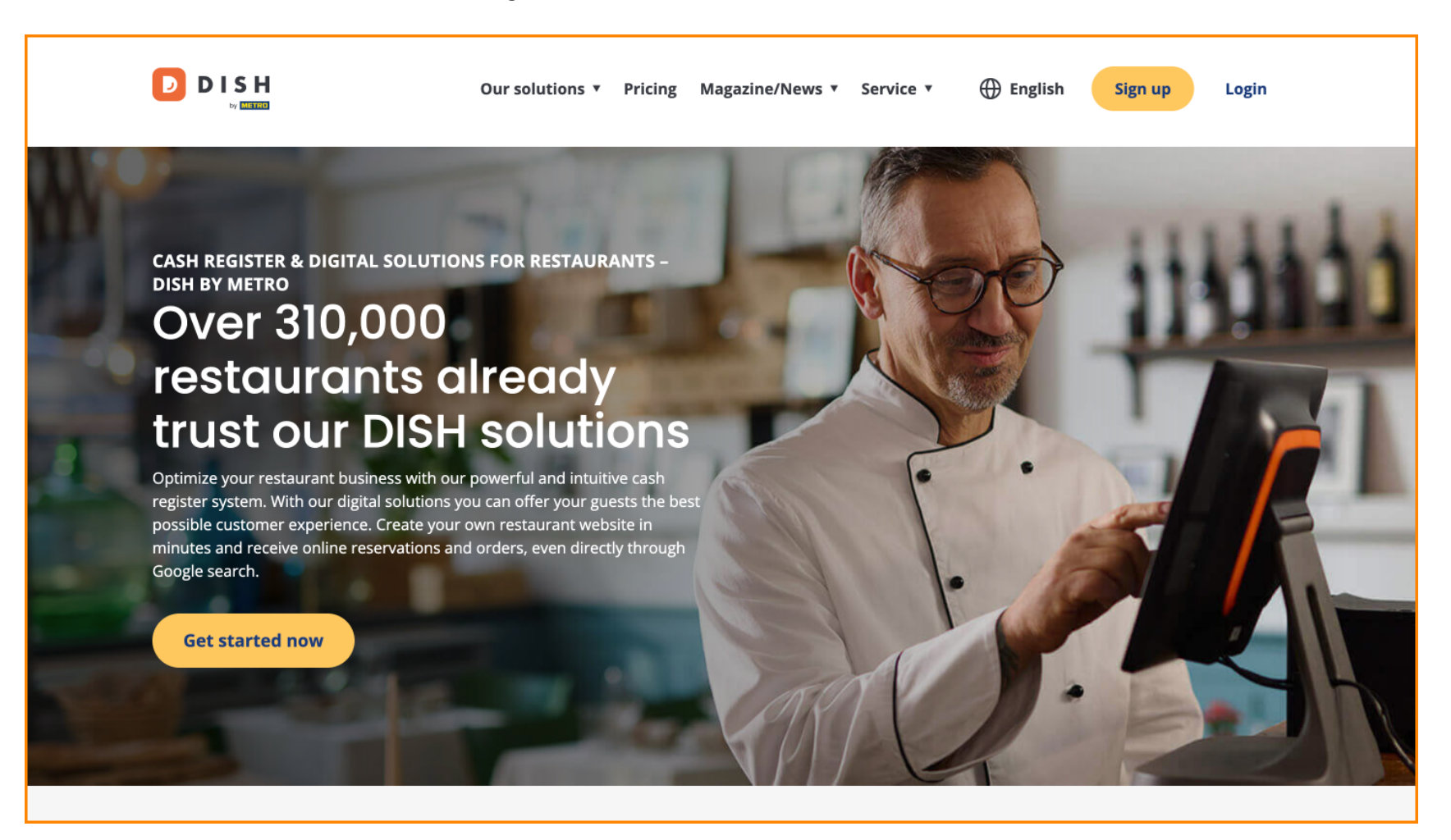

DISH – So greifen Sie auf den Blog auf dish.co zu

() Bewegen Sie den Mauszeiger zunächst über Magazin/Nachrichten.

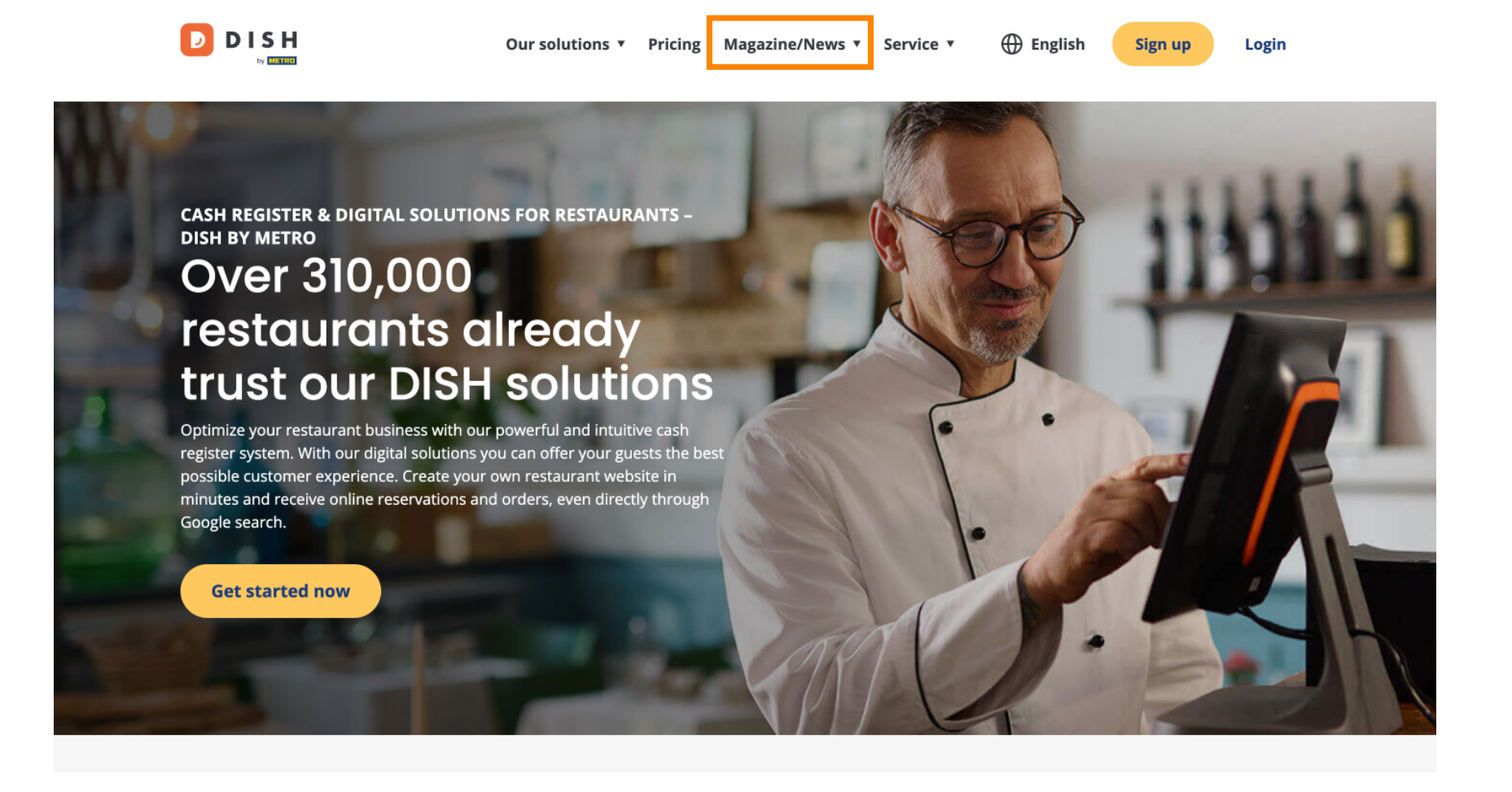

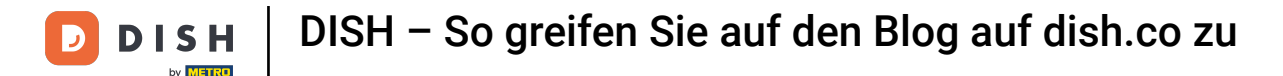

## • Wählen Sie dann "Blog" aus den Optionen aus.

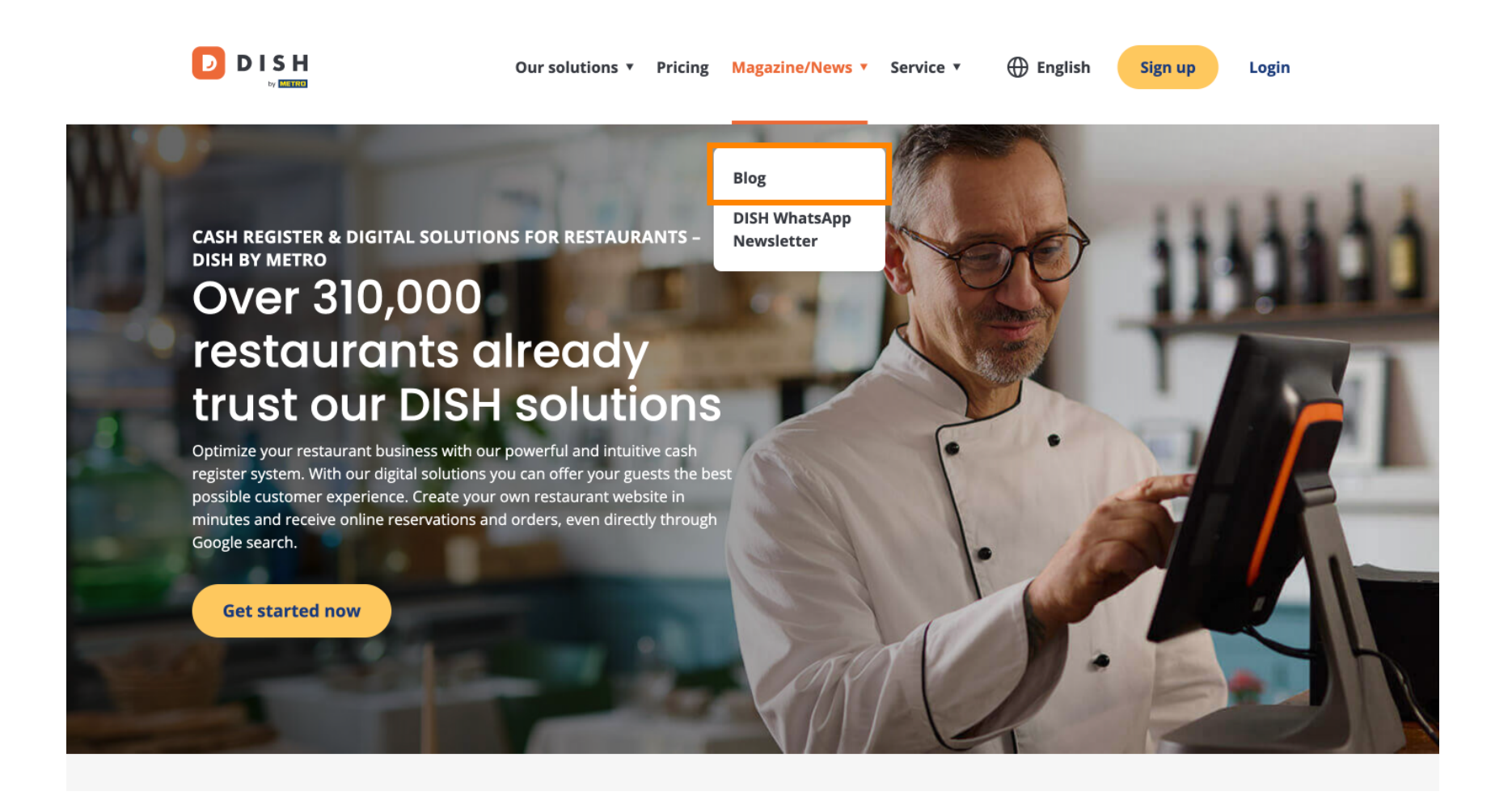

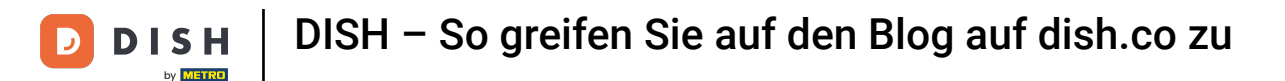

Sie werden nun zur Wissensdatenbank von dish.co weitergeleitet . Scrollen Sie einfach nach unten, um die neuesten Artikel anzuzeigen.

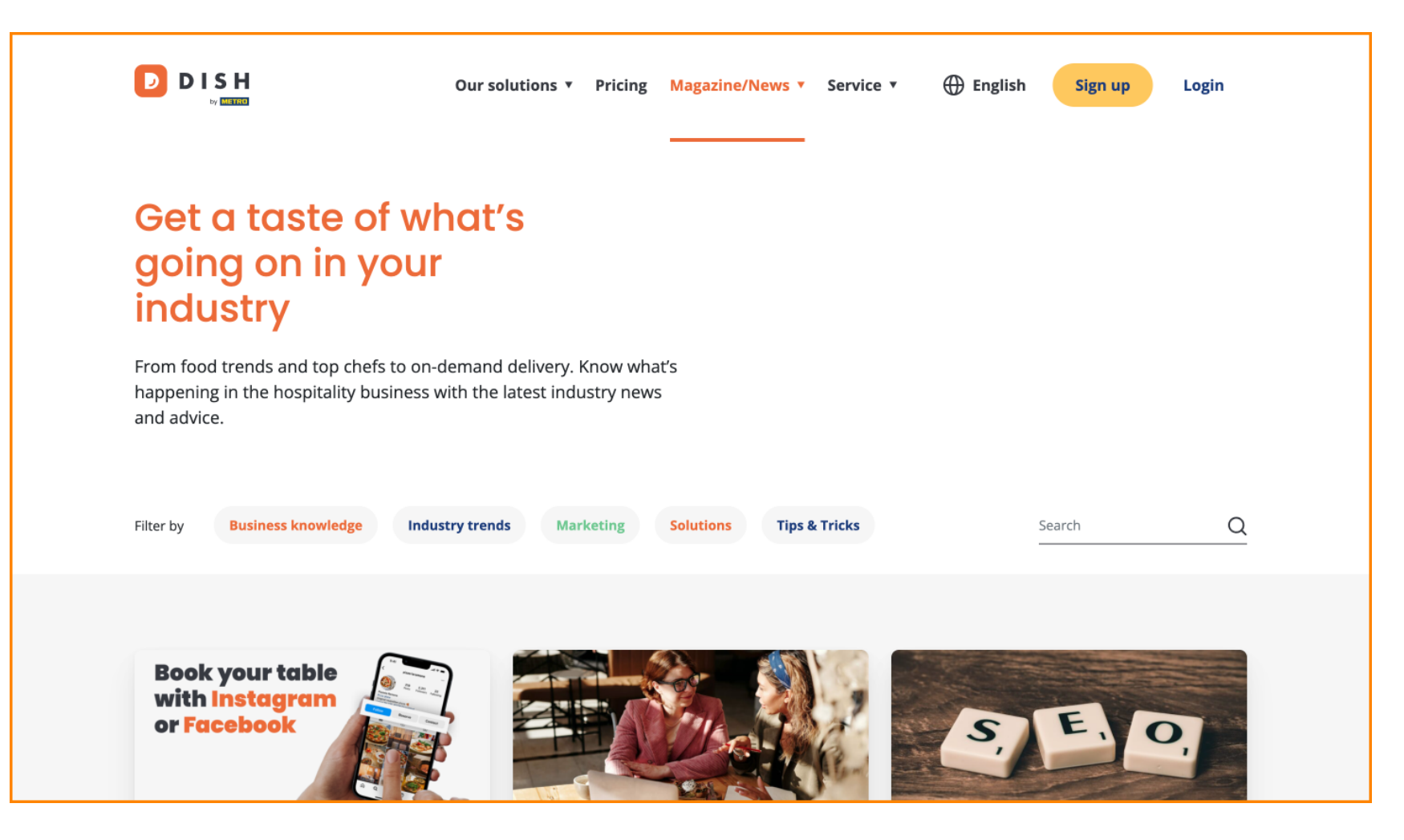

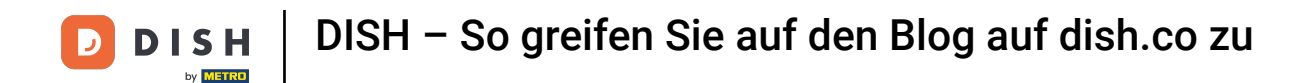

Sie haben die Möglichkeit, Artikel nach Kategorien zu filtern. Klicken Sie dazu einfach auf die Kategorie , nach der Sie filtern möchten.

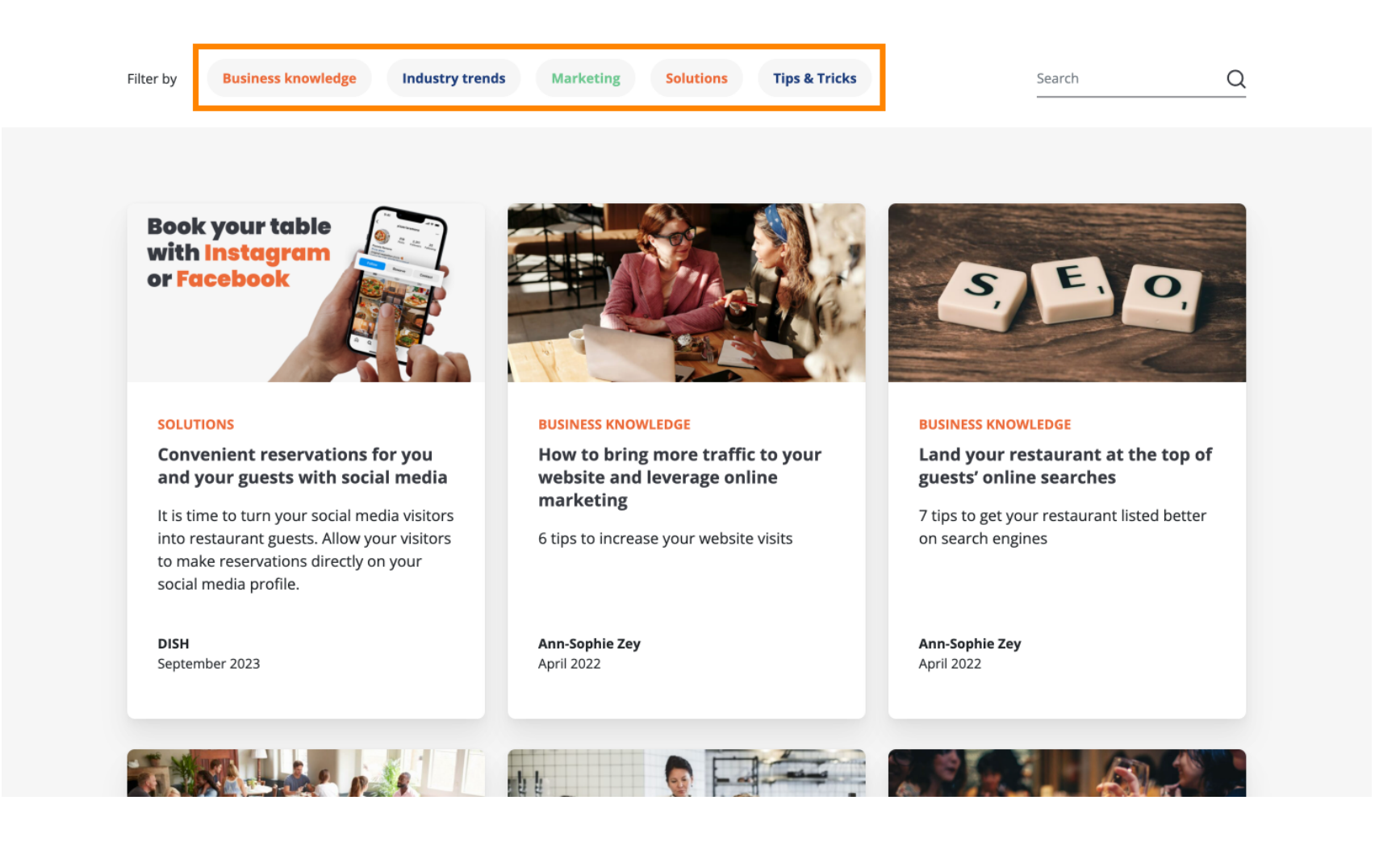

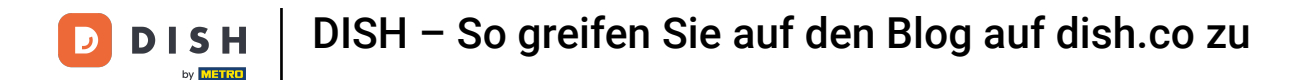

Und wenn Sie einen bestimmten Artikel suchen, können Sie die Suchfunktion nutzen.

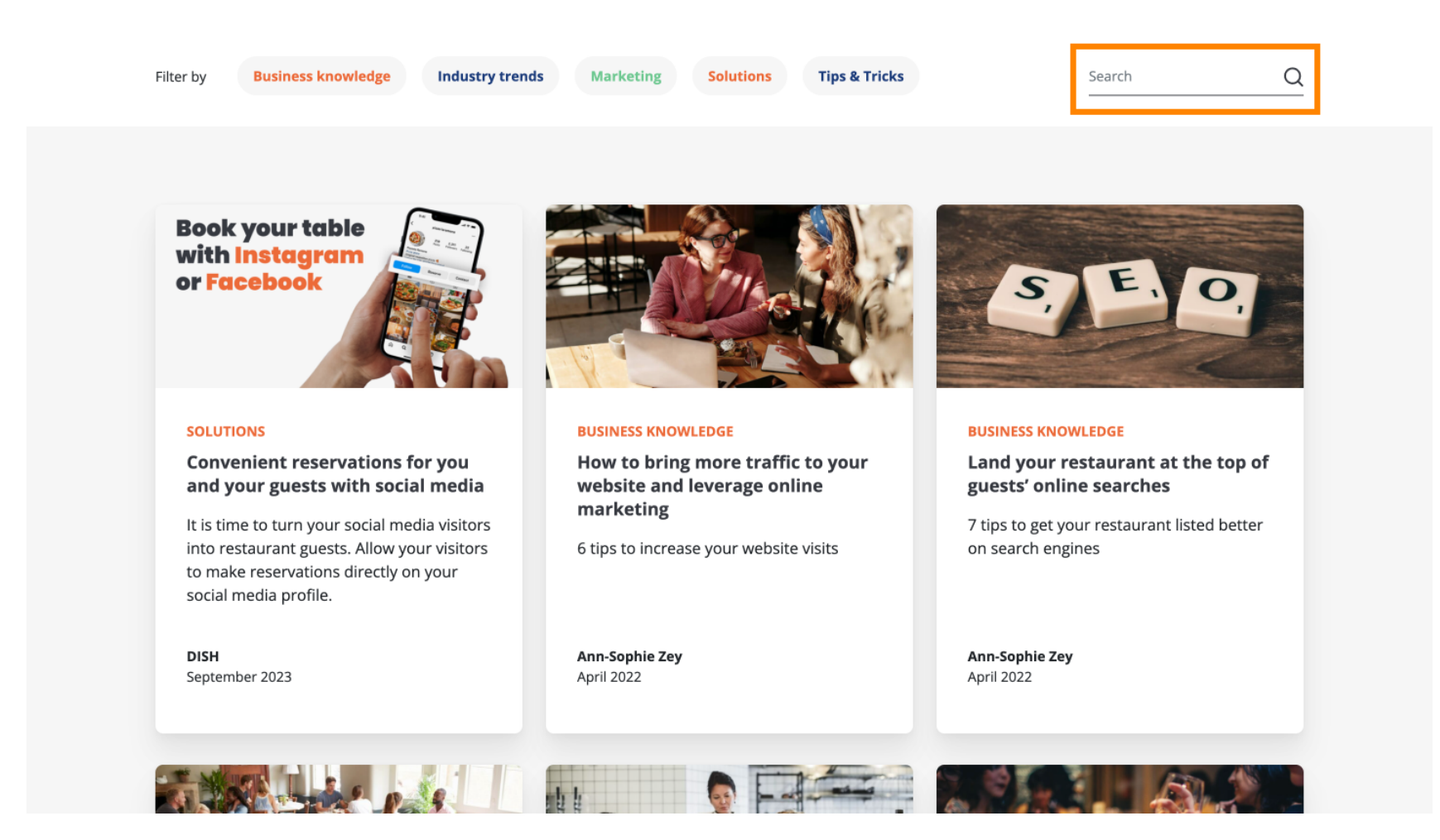

**DISH** DISH – So greifen Sie auf den Blog auf dish.co zu

• Um durch die Seiten zu navigieren, verwenden Sie die Navigationsleiste unten.

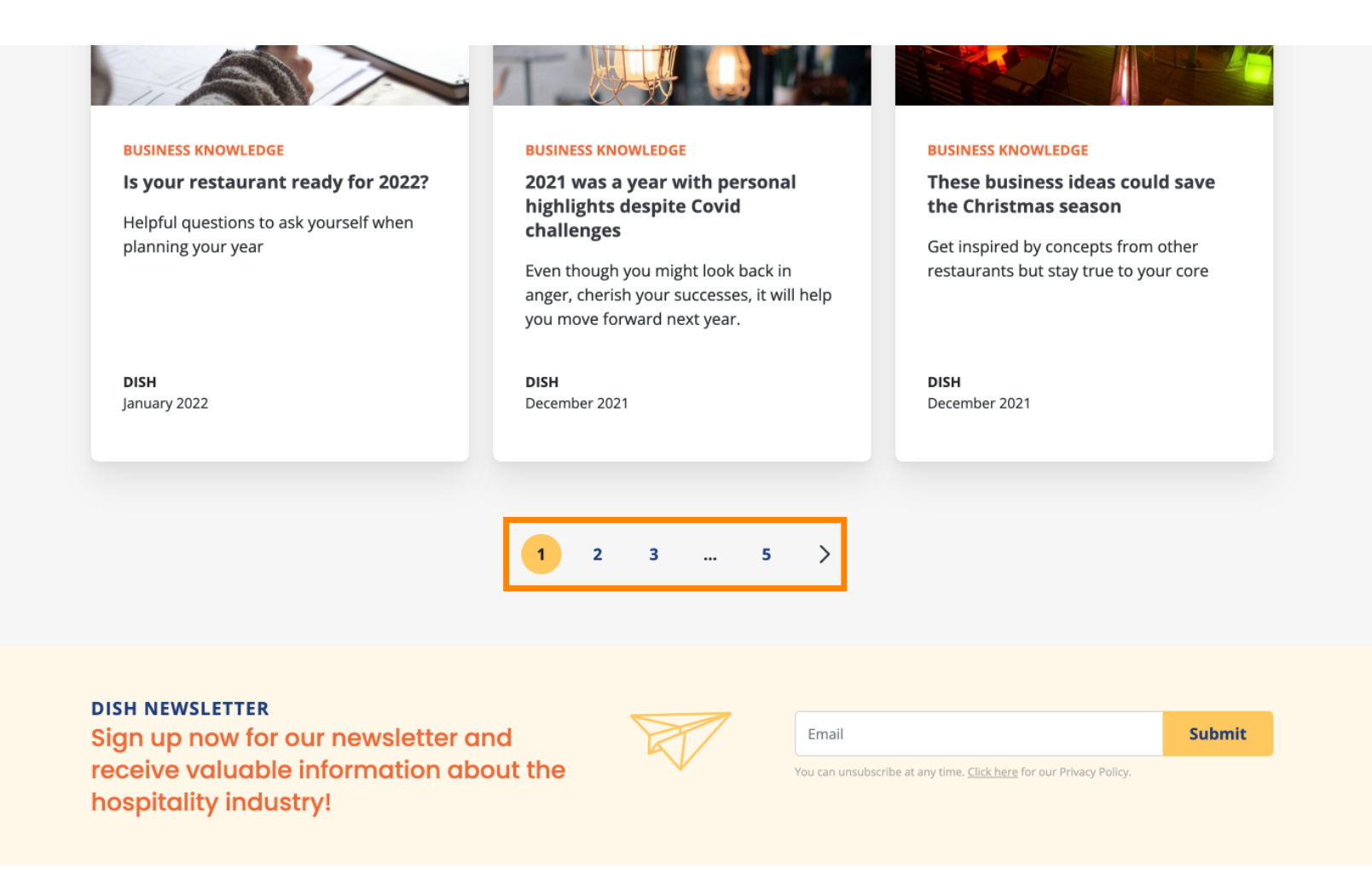

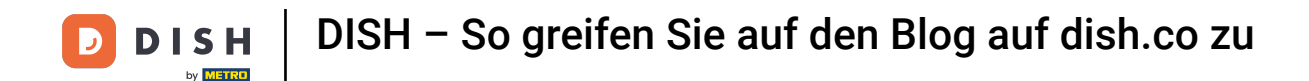

Das ist alles. Sie haben das Tutorial abgeschlossen und wissen nun, wie Sie auf die Wissensdatenbank von dish.co zugreifen können.

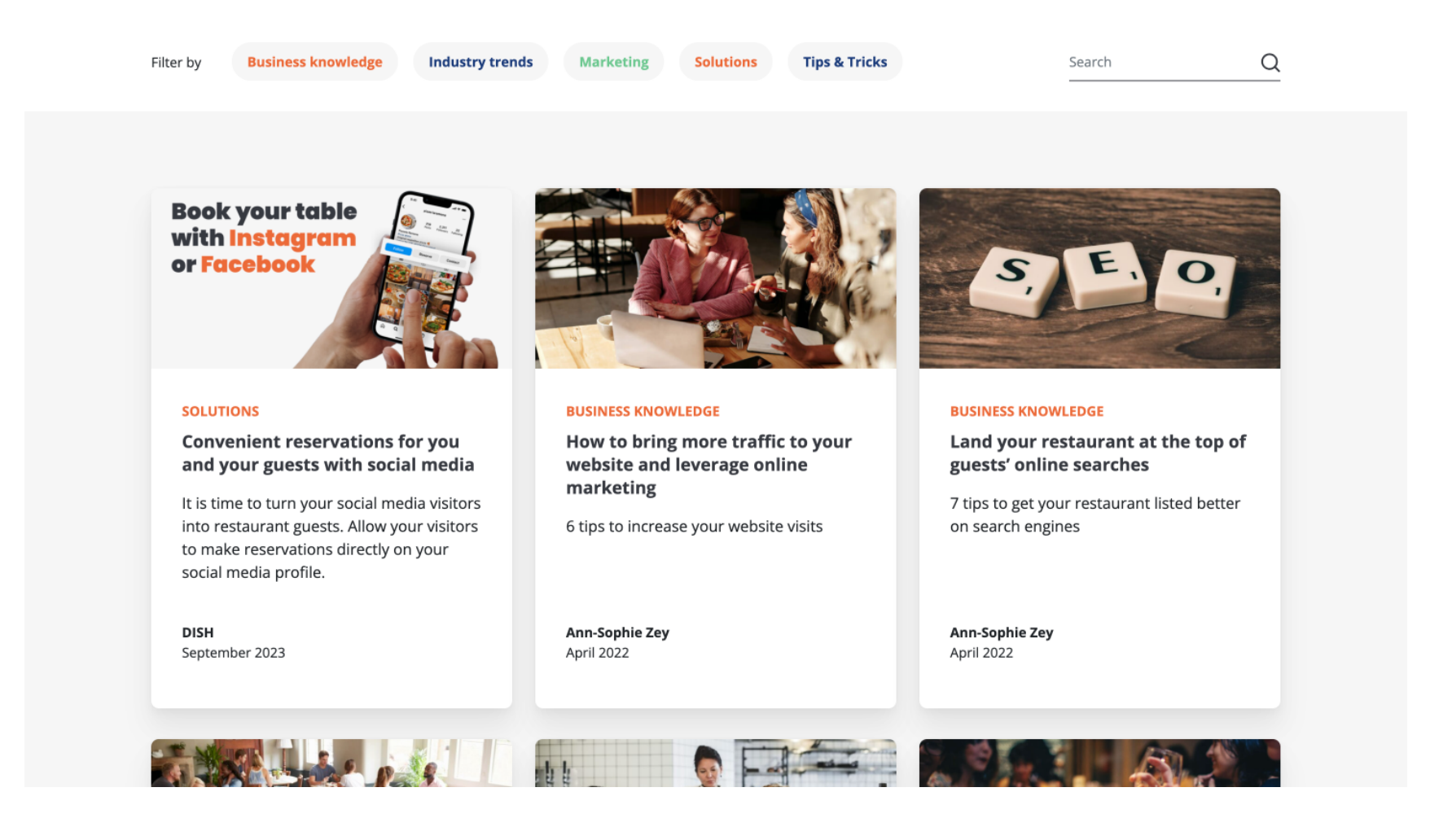

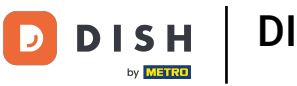

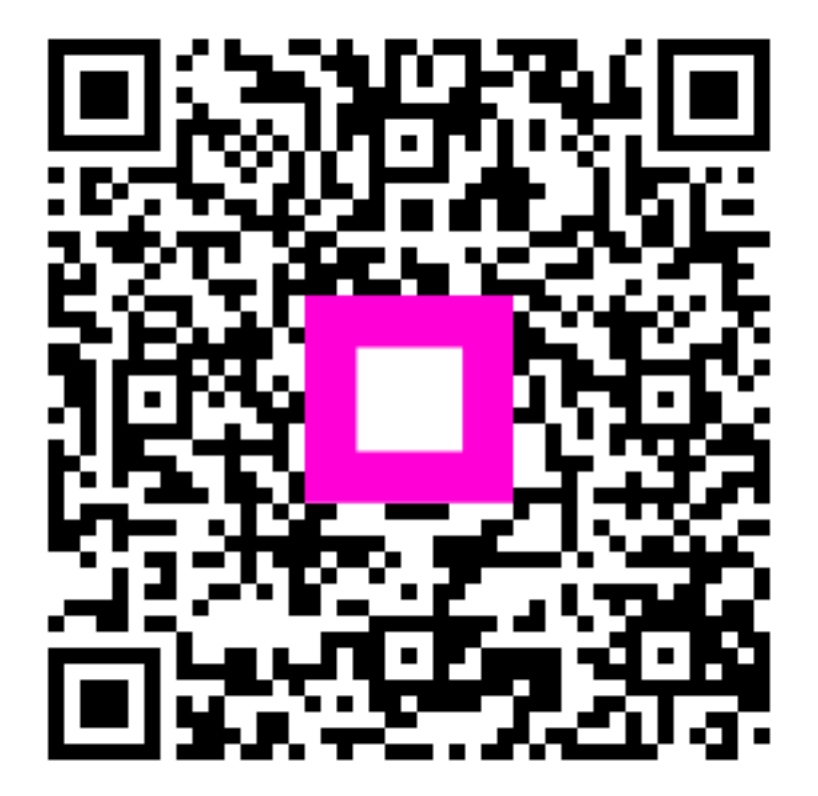

Scannen, um zum interaktiven Player zu gelangen